## Web 端如何设置考核表及考核流程(文档)

用户登录互海通 Web 端后,点击"船员考核",在船员考核界面点击"考核表设置",再点击"新增",填写考核表标题,选择考核类型、计分方式、适用船舶以及适用职位,编辑考核表以及流程信息后,点击"确定"即可。

注意:

1、当考核类型选择"试用考核"和"定期考核"时,需填写考核生成时间;

2、当考核类型选择"面试考核"时,需设置新船员是否自动生成考核。

| 与 互海科技        |              |        |             |      |      | 工作                         | 台 (21333) 船舶监 | 控 发现 🚱日浦 | D   |             |         |         | 2 🕘 \pm   |
|---------------|--------------|--------|-------------|------|------|----------------------------|---------------|----------|-----|-------------|---------|---------|-----------|
| 으 編員管理        | ~            | 船员制    | ぎ核2、点击"考核表i | 设置"  |      |                            |               |          |     |             |         |         |           |
| 船员资料          |              | \$6°43 | 考核表设置 寻出    | ]    |      |                            |               |          |     | Ø           | 建时间     | 姓名/身份ID | <b>**</b> |
| 简历更新          | - 1          | #      | 姓名/身份ID     | 船舶 🔻 | 职位 - | 在船时间                       | 考核表名称         | 考核类型 🔻   | 总分  | 考核评分        | 考核状态 -  | 考核结论 ▼  | 创 操作      |
| 船员调配          | - 1          | 1      | 船长          | 互海1号 | 大副   | 2023-10-01 ~至今             | 晋升考核测试        | 晋升考核     | 12  | 10          | 考核完成    | 晋升      | 20 导出 作废  |
| 解员出版          | - 1          | 2      | 吴维建         | 互海2号 | 水手长  | 无~至今                       | 面试考核表         | 面试考核     | 60  | 43.11       | 考核中     |         | 20 作废     |
| 組長調令          | - 1          | 3      | 马良          | 互海2号 | 水手长  | 2022-01-14 ~2024-03-0<br>5 | 船员考核          | 离任老核     | 100 | 智无得分        | 考核中     |         | 20 作废     |
| 輸员工物          | - 1          | 4      | 袁绍          | 互海2号 | 船长   | 2023-08-07~至今              | 定期考核          | 定期考核     | 20  | 暂无得分        | 考核中     |         | 20 作成     |
| 顧民动态          |              | 5      | 岳境境         | 互海1号 | 三副   | 2023-05-25 -至今             | 定期考核          | 定期考核     | 20  | 智无得分        | 老核中     |         | 20 作废     |
| 船员考核          |              | 6      | 张益达         | 互海1号 | 见习大副 | 2023-12-01 ~至今             | 定期考核          | 定期考核     | 20  | 暂无得分        | 考核中     |         | 20 作废     |
| 输员作息时间        | $\setminus$  | 7      |             | 互海1号 | 二副   | 2023-08-01 -至今             | 定期考核          | 定期考核     | 20  | 暂无得分        | 老核中     |         | 20 作废     |
| □ 船齿费用        |              | 8      | 许褚          | 互海2号 | 大管轮  | 2020-01-01 ~至今             | 定期考核          | 定期考核     | 20  | 暂无得分        | 考核中     |         | 20 作废     |
| <u>り</u> 招聘推进 | $\mathbb{N}$ | 9      | 刘金祥         | 互海1号 | 大管轮  | 2023-05-13 ~蛋今             | 定期考核          | 定期考核     | 20  | 暂无得分        | 考核中     |         | 20 作废     |
| ✿ 维护保养        | 2            | 10     | 法正          | 互润2号 | 二管轮  | 2020-01-01 ~2023-12-3<br>1 | 定期考核          | 定副考核     | 20  | 暂无得分        | 考核中     |         | 20 作废     |
| 29 维修管理       |              | 1、点击   | :"船员考核"     |      |      |                            |               |          |     |             |         |         |           |
| (1) 库存管理      |              |        |             |      |      |                            |               |          |     |             |         |         |           |
|               |              | -      |             |      |      |                            |               |          |     |             |         |         | 1         |
|               |              |        |             |      |      |                            |               |          |     | 180 亲 10振/页 | Y ≤ 1 2 | 3 18 >  | 既業 1 页    |
| ○ 如用管理        |              |        |             |      |      |                            |               |          |     |             |         |         |           |
| 考核表设置 3       | 点击           | "新增    |             |      |      |                            |               |          |     |             |         |         |           |

| 新增 | 10 I   |      |                             |       |       | 关键字       | <b>**</b> |
|----|--------|------|-----------------------------|-------|-------|-----------|-----------|
| #  | 考核类型 🔻 | 适用船舶 | 职位 -                        | 岑核汞标题 | 考核能力项 | 考评角色      | 操作        |
| 1  | 离任考核   |      | 见习大副,见习二副,见习三副,轮机长,见习轮机长,   | 船员考核  | 业务能力  | 大副.船长.三副  | 编辑丨删除丨复制  |
| 2  | 试用考核   | 岸基   | 船长,见习船长,大副,见习大副,二副,见习二副,三副, | 船员考核  | 船员业务  | 海务经理、人事经理 | 编辑(删除)复制  |
| 3  | 定期考核   |      | 大副                          | 考核    | 业务    | 船长        | 编辑 删除 复制  |
| 4  | 定期考核   |      | 船长,见习船长,见习大副,二副,见习二副,三副,见习  | 定期考核  | 业务能力  | 海务经理、人事经理 | 編輯 删除 复則  |
|    |        |      |                             |       |       |           |           |

考核表新增

X

| 考核表标题*                         |                        |                       |              |                  |                   |                |
|--------------------------------|------------------------|-----------------------|--------------|------------------|-------------------|----------------|
| 请填写考核表核                        | 示题                     |                       |              |                  |                   |                |
| 考核类型*                          |                        |                       |              | 考核生成时间*          | <b>(</b> )        |                |
| 离任考核                           |                        |                       | ~            | 离船当天             |                   |                |
| 计分方式*                          |                        |                       |              |                  |                   |                |
| ● 综合评分(评                       | 分者对所有考核项评分             | , 根据权重计算总分)           |              |                  |                   |                |
| ○ 专项评分(评                       | 分者对指定考核项评分             | , 累加计算总分)             |              |                  |                   |                |
| 适用船舶(可多进                       | ▶)* _ 全部 新增            |                       |              |                  |                   |                |
| 适用职位 <sup>▲</sup> □ :<br>考核表编辑 | 主部 新增<br>流程编辑          |                       |              |                  |                   |                |
| 总分: 0                          |                        |                       |              |                  |                   | 🗌 最终得分换算成百分制 🛈 |
| 排序 考核                          | 亥能力项                   | 考核分值                  | 预设评          | 语                |                   | 操作             |
|                                |                        | 请输                    | 入需要新增的       | 的考核项名称           |                   |                |
| 2                              | 4、填写考核表标题<br>当选择适用船舶/职 | §,选择考核类型、<br>位时,可根据需要 | 计分方式<br>勾选"全 | 、适用船舶以<br>部"或部分船 | 人及适用职位后,<br>3舶/职位 | 编辑考核表以及流程信息。   |
|                                |                        |                       |              |                  |                   | 5、点击"确定"       |
|                                |                        |                       |              |                  |                   | <b>确定</b> 取消   |

计分方式包含**综合评分**和**专项评分**:

当选择"**综合评分**"时,流程编辑需选择考评角色、是否参与评分、是否可弃权,填 写各角色考核权重;

当选择"**专项评分**"时,流程编辑需选择考评角色、是否参与评分及考核能力项。

|                                                      |                                                                                                |            | 老   | 核表新增      |               | $\otimes$ |  |  |  |  |
|------------------------------------------------------|------------------------------------------------------------------------------------------------|------------|-----|-----------|---------------|-----------|--|--|--|--|
| 考核表标                                                 | 示题 *                                                                                           |            |     | 考核类型*     |               |           |  |  |  |  |
| 请填写                                                  | 2                                                                                              |            |     | 面试考核      | 面试考核 <b>、</b> |           |  |  |  |  |
| 考核生成                                                 | 龙时间* ①                                                                                         |            |     | 新船员自动生成考核 | 新船员自动生成考核     |           |  |  |  |  |
| 无                                                    |                                                                                                |            |     | ○ 是 🧿 否   | ○ 是 ④ 否       |           |  |  |  |  |
| 计分方式<br><ul> <li>综合</li> <li>专び</li> </ul> 适用船舶 适用职任 | 计分方式* ● 综合评分(评分者对所有考核项评分,根据权重计算总分) ● 专项评分(评分者对指定考核项评分,累加计算总分) 适用船舶(可多选)* ● 全部 新增 运用即位* ● 全部 新增 |            |     |           |               |           |  |  |  |  |
| 考核                                                   | 表编辑 流程编                                                                                        |            |     |           |               |           |  |  |  |  |
| 总分: 0                                                | )                                                                                              |            |     |           | □最终得知         | 分换算成百分制 🗓 |  |  |  |  |
| 步骤                                                   | 考评角色                                                                                           | 是否参与评分     | 是否可 | 「弃权 考核权重( | ① 操作          |           |  |  |  |  |
| 1                                                    | 请选择                                                                                            | <b>∨</b> 是 | ▼ 否 | ▶ 请填写     | 在其后插入步        | 驟         |  |  |  |  |
|                                                      |                                                                                                |            |     |           |               |           |  |  |  |  |

取消

确定

|                                                                                                    |           |        | 考核表       | 長新増     |             | ×  |  |  |  |
|----------------------------------------------------------------------------------------------------|-----------|--------|-----------|---------|-------------|----|--|--|--|
| 考核表标题*                                                                                                    | 考核表标题。    |        |           |         |             |    |  |  |  |
| 请填写                                                                                                    |           |        |           | 面试考核    |             |    |  |  |  |
| 考核生成时间*①                                                                                                    |           |        | 新船员自动生成考核 |         |             |    |  |  |  |
| 无                                                                                                    | 无 ② 是 ④ 否 |        |           |         |             |    |  |  |  |
| <ul> <li>计分方式*</li> <li>综合评分(评分者对所有考核项评分,根据权重计算总分)</li> <li>● 专项评分(评分者对指定考核项评分,累加计算总分)</li> <li>当选择 "专项评分"时,流程编辑需选择<br/>考评角色、是否参与评分及考核能力项。</li> <li>适用船舶(可多选)* 全部 新增</li> <li>适用职位* 全部 新增</li> </ul> |           |        |           |         |             |    |  |  |  |
| 考核表编辑                                                                                                    | 流程编辑      |        |           |         |             |    |  |  |  |
| 总分:0                                                                                                    |           |        |           |         | 🗌 最终得分换算成百分 | 制① |  |  |  |
| 步骤 考评角                                                                                                    | 色         | 是否参与评分 |           | 考核能力项   | 操作          |    |  |  |  |
| 1 请选择                                                                                                    | ž v       | 是      | ~         | 新增考核能力项 | 在其后插入步骤     |    |  |  |  |
|                                                                                                    |           |        |           |         |             |    |  |  |  |

|                                                        |                                                                                                    |                                               | 确定取消                   |
|--------------------------------------------------------|----------------------------------------------------------------------------------------------------|-----------------------------------------------|------------------------|
| 工作 一 一 一 一 一 一 一 一 一 一 一 一 一 一 一 一 一 一 一               |                                                                                                    | 考核表新增                                         | 8                      |
| <ul> <li>              全部</li></ul>                    |                                                                                                    | 考核生成时间* ①<br>*                                |                        |
| <b>税定</b><br>取消<br>近<br>活用船舶(可多选)*<br>近<br>活用駅位* () 全部 | 斯布考核项评分,根据权量计算总<br>指注考核项评分,累加计算总分)<br>1<br>全部<br>新聞<br>上<br>新聞<br>二<br>二<br>二<br>二<br>二<br>二<br>二<br>二<br>二<br>二<br>二<br>二<br>二 | <sup>э)</sup><br>"新增考核能力项" , 跳<br>根据角色勾选对应的考核 | 出以上弹窗 <i>,</i><br>项    |
| 考核表编辑                                                  | 流程编辑                                                                                                    |                                               |                        |
| 1                                                      | 考计并已<br>船长(扬州高银科技有限公司)                                                                                                    | <ul> <li>●核能力项</li> <li>●新增考核能力项</li> </ul>   | 1917年<br>自己的 + 在其后插入步录 |
| 2                                                      | 船员经理 (扬州高银科技有限公司)                                                                                                    | ▼ 新増考核能力项                                     | ● 副除 + 在其后摘入步骤         |
| .3                                                     | 机务经理(扬州高银科技有限公司)                                                                                                    | ▼ 新增考核能力项                                     | 育翻绘 十在其后插入步骤           |